## COME AGGIUNGERE UN SOCIO

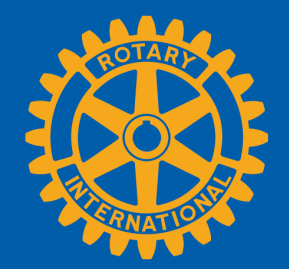

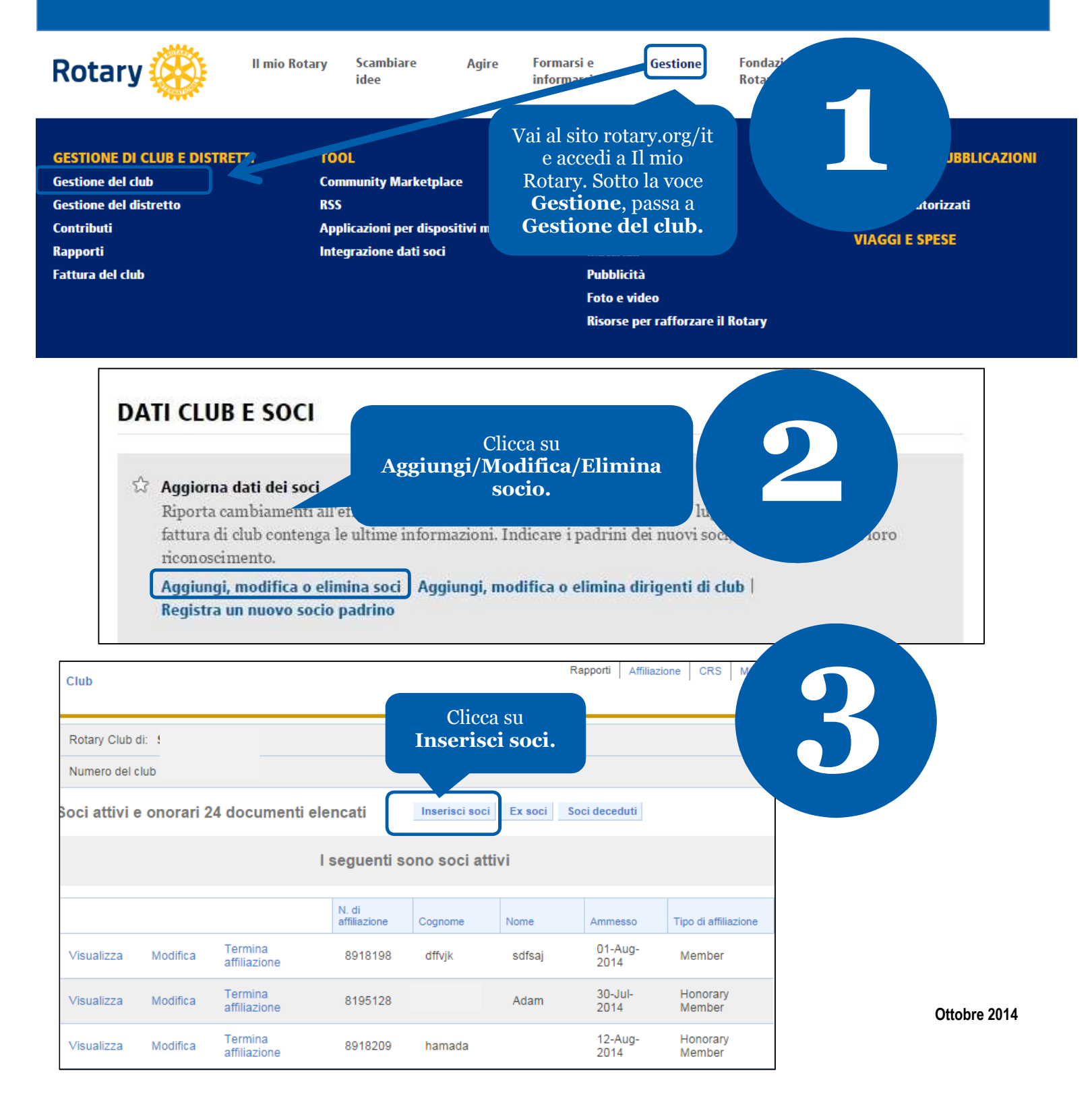

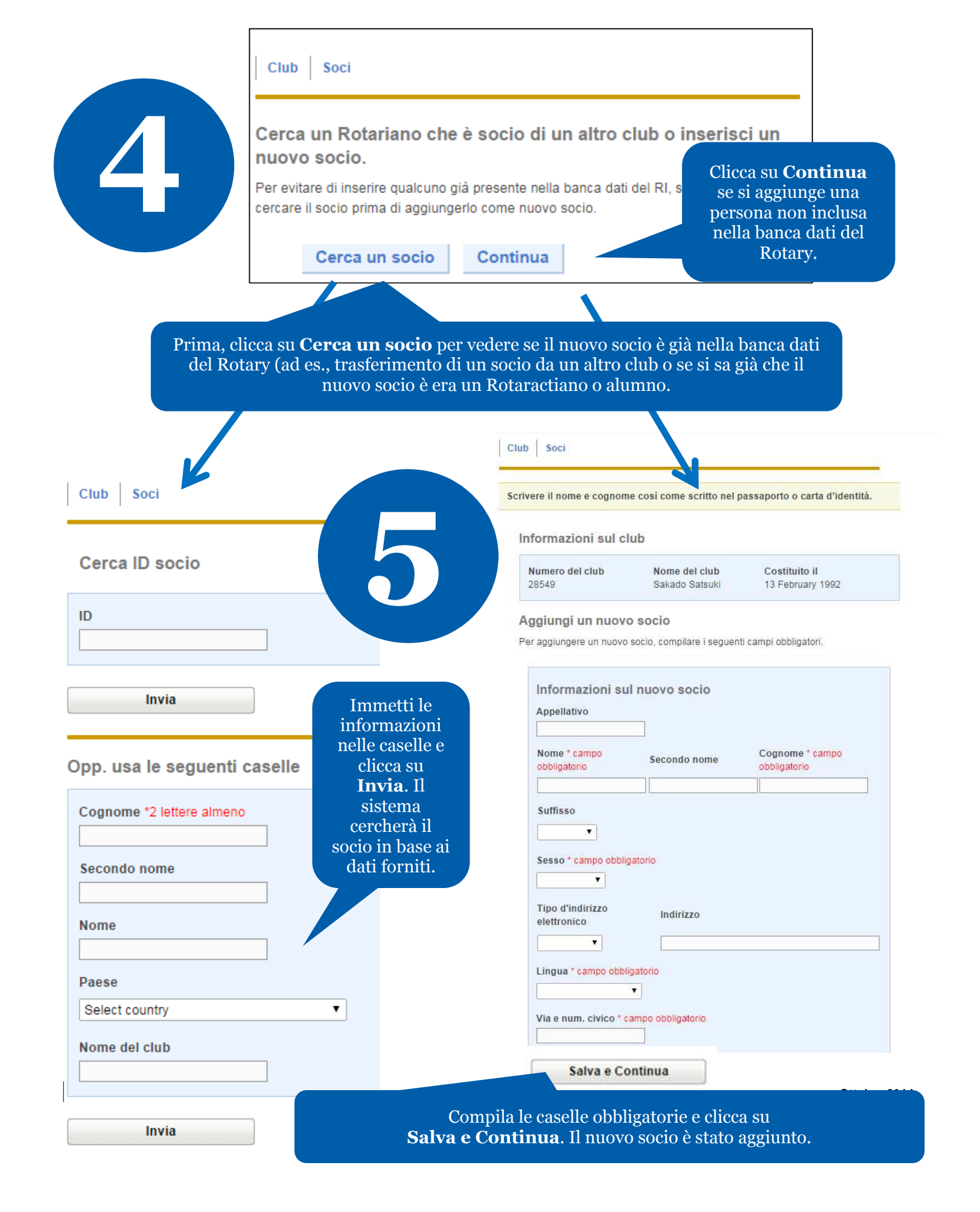

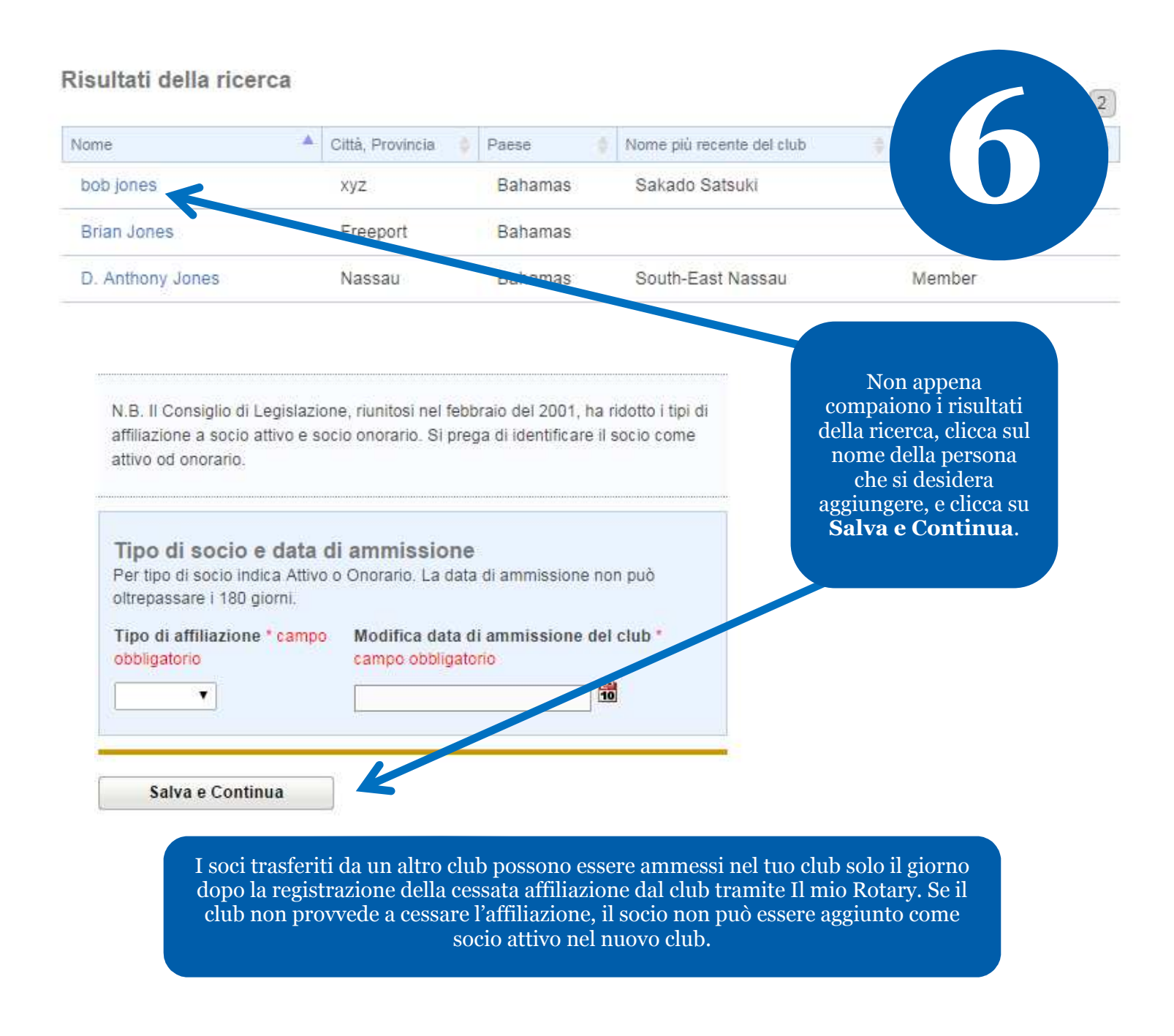

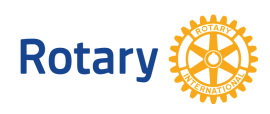

Ottobre 2014